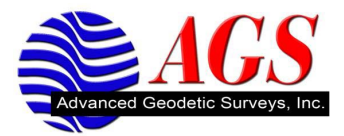

## Converting a Trimble .DAT or T01 File to a RINEX File for Non Trimble Geomatics Office Users

Download and install the utility from <a href="http://www.trimble.com/trimblerinex\_ts.asp">http://www.trimble.com/trimblerinex\_ts.asp</a> .

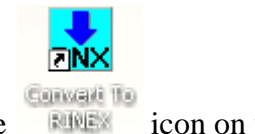

Once the utility has been installed, click on the icon on your desktop.

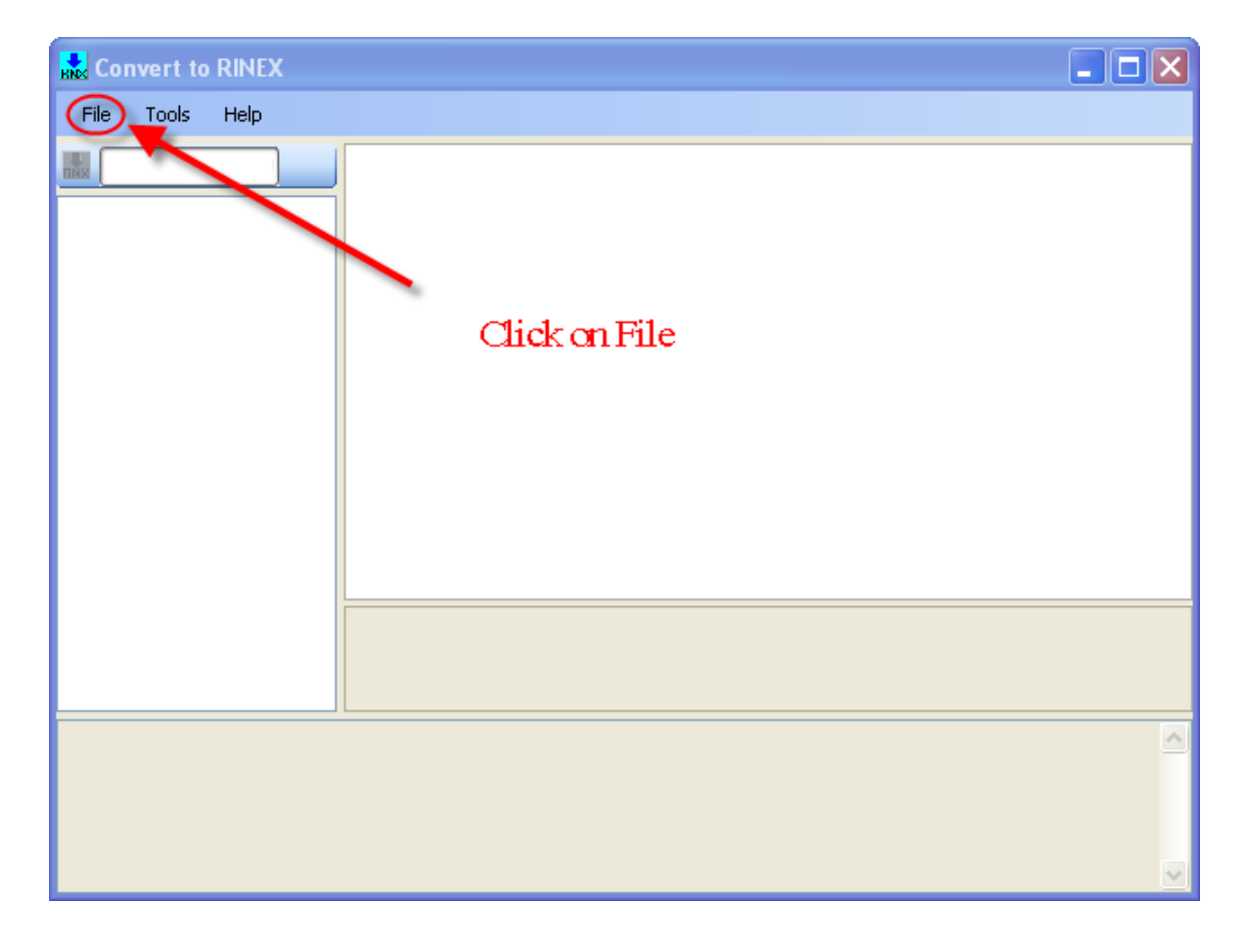

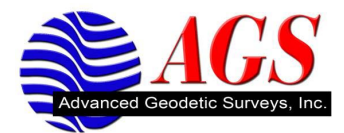

| B | 🔜 Convert to RINEX     |  |  |  |  |
|---|------------------------|--|--|--|--|
|   | File Tools Help        |  |  |  |  |
|   | OpenCtrl+0             |  |  |  |  |
| H | Convert Fixes Chick on |  |  |  |  |
|   | Exit Open              |  |  |  |  |
| ľ |                        |  |  |  |  |
|   |                        |  |  |  |  |
|   |                        |  |  |  |  |

Navigate to where you downloaded the DAT or T01 files on your computer.

| Select file(s) to                 | convert                                                                                      |                                                                                                    |   |     |     |           | ? 🛛    |
|-----------------------------------|----------------------------------------------------------------------------------------------|----------------------------------------------------------------------------------------------------|---|-----|-----|-----------|--------|
| Look in:                          | 🚞 OPUSTest                                                                                   |                                                                                                    | * | G 💋 | 1 🖻 | <b></b> - |        |
| Recent<br>Desktop<br>My Documents | 15832690.T01<br>15832691.T01<br>21622690.T01<br>21622691.T01<br>33422690.T01<br>79392680.T01 |                                                                                                    |   |     |     |           |        |
| <b>S</b>                          | File name:                                                                                   | 15832690.T01                                                                                            |   |     | *   | (         | Open   |
| My Network                        | Files of type:                                                                               | T01 files (*.t01)                                                                                       |   |     | *   | (         | Cancel |
|                                   |                                                                                              | TOT files (".t01)<br>TOO files (".t00)<br>DAT files (".dat)<br>RT17/27 files (".org)<br>All files (".") |   |     |     |           |        |

Use the Look in dialog to find the location of your file. Choose your file type. Select your file and click on Open.

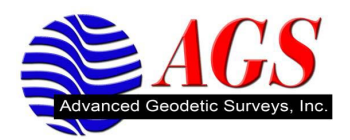

Once the file loads, click on file.

| Reference to RINEX     |                                      |                                   | ×            |
|------------------------|--------------------------------------|-----------------------------------|--------------|
| File Tools Help        |                                      |                                   |              |
|                        | 🗆 0 File Settings                    |                                   | ~            |
|                        | Input file information               | C:\DATfiles\OPUSTest\15832690.T01 |              |
| C:\DATfiles\OPUSTest   | Input file type                      | t01File                           |              |
| 15832690.T01           | RINEX file extension                 | YYO, YYN, YYM                     | =            |
|                        | RINEX file name w/o extention        | 15832690                          | -            |
|                        | RINEX file path                      | C:\DATfiles\OPUSTest              |              |
| Clickon                | RINEX file version                   | ver211                            |              |
|                        | RINEX MET/AUX file generation rule   | doNotCreate                       |              |
| File                   | 🗆 1 Rinex Header Settings - Required |                                   |              |
|                        | Agency                               | Trimble                           |              |
|                        | Observer name                        | GNSS Observer                     |              |
|                        | Program run by                       | convertToRINEX OPR                |              |
|                        | 2 Rinex Header Settings              |                                   |              |
|                        | Marker approximate X, meters         | 540204.4695                       |              |
|                        | Marker approximate Y, meters         | -5269496.0633                     | -            |
|                        | Marker approximate Z_meters          | 3541176 131                       | $\mathbf{x}$ |
|                        | Agency                               |                                   |              |
| Scanning 15832690.TO1. | Complete!                            |                                   | ~            |
|                        |                                      |                                   | ~            |

| В  | Convert to RINEX |               |  |  |  |
|----|------------------|---------------|--|--|--|
|    | File             | Tools Help    |  |  |  |
| ľ  |                  | Open Ctrl+O   |  |  |  |
| ł  |                  | Convert Files |  |  |  |
|    |                  | Exit          |  |  |  |
| Ι. | _                |               |  |  |  |

Click on Convert Files.

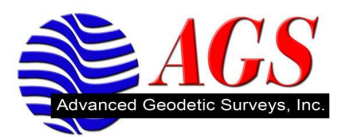

| 💑 Convert to RINEX               |          |
|----------------------------------|----------|
| File Tools Help                  |          |
|                                  |          |
|                                  |          |
|                                  |          |
|                                  |          |
|                                  |          |
|                                  |          |
|                                  |          |
|                                  |          |
|                                  |          |
|                                  |          |
|                                  |          |
|                                  |          |
| Scanning 15832690.T01 Complete!  | <u>^</u> |
| Converting 15832690.TO1 SUCCESS! |          |
|                                  |          |

The message at the bottom of the screen tells us it was converted successfully and stored at the location of the original .DAT or .T01.

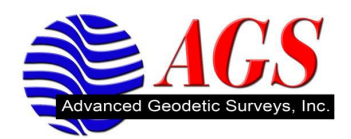

Navigate to where the Rinex file was stored on your computer.

| 🖻 OPUSTest                     |                     |        |          |                            |  |  |
|--------------------------------|---------------------|--------|----------|----------------------------|--|--|
| File Edit View Favorites Tools | Help                |        |          | A 1                        |  |  |
| Search 🔛 Folders               |                     |        |          |                            |  |  |
| Address 🛅 C:\DATfiles\OPUSTest |                     |        | 💌 🄁 Go   | File Print FedEx Kinko's 🌟 |  |  |
|                                | Name 🔺              | Size   | Туре     | Date Modified              |  |  |
| File and Folder Tasks 🏾 🍣      | 15832690.07n        | 7 KB   | 07N File | 9/26/2007 8:23 PM          |  |  |
| All Make a new folder          | 15832690.07o        | 216 KB | 070 File | 9/26/2007 8:23 PM          |  |  |
|                                | 🖬 15832690.dat      | 222 KB | DAT File | 9/26/2007 9:51 AM          |  |  |
| Web                            | <b>15832690.101</b> | 37 KB  | T01 File | 9/26/2007 9:51 AM          |  |  |
| Share this folder              | 15832691.07n        | 10 KB  | 07N File | 9/26/2007 3:30 PM          |  |  |
| Share diis folder              | 15832691.070        | 223 KB | 070 File | 9/26/2007 3:30 PM          |  |  |
|                                | 🔤 15832691.dat      | 229 KB | DAT File | 9/26/2007 11:22 AM         |  |  |
| Other Places 🔹                 | <b>15832691.T01</b> | 38 KB  | T01 File | 9/26/2007 11:22 AM         |  |  |
|                                | 15832691a.07n       | 9 KB   | 07N File | 9/26/2007 3:31 PM          |  |  |
| DATfiles                       | 🕒 15832691a.07o     | 272 KB | 070 File | 9/26/2007 3:31 PM          |  |  |
| My Documents                   | 🔟 21622690.dat      | 236 KB | DAT File | 9/26/2007 11:21 AM         |  |  |
| C Shared Documents             | 🔟 21622690.T01      | 49 KB  | T01 File | 9/26/2007 11:21 AM         |  |  |
| My Computer                    | P 21622691.07n      | 13 KB  | 07N File | 9/26/2007 3:43 PM          |  |  |
| Mu Network Places              | 21622691.070        | 311 KB | 070 File | 9/26/2007 3:43 PM          |  |  |
| S My Network Places            | 🔤 21622691.dat      | 321 KB | DAT File | 9/26/2007 3:04 PM          |  |  |
|                                | 🔤 21622691.T01      | 63 KB  | T01 File | 9/26/2007 3:04 PM          |  |  |
| Details                        | 🔤 33422690.dat      | 272 KB | DAT File | 9/26/2007 9:46 AM          |  |  |
| becom                          | 🔤 33422690.T01      | 54 KB  | T01 File | 9/26/2007 9:46 AM          |  |  |
| OPUSTest                       | 🔤 79392680.dat      | 716 KB | DAT File | 9/24/2007 10:07 PM         |  |  |
| File Folder                    | 🔟 79392680.T01      | 145 KB | T01 File | 9/24/2007 10:07 PM         |  |  |
| Date Modified: Today,          | 🔤 79392691.dat      | 225 KB | DAT File | 9/26/2007 2:26 PM          |  |  |
| September 26, 2007, 8:23 PM    | 🕒 dat2rinw.log      | 1 KB   | Log file | 9/26/2007 3:31 PM          |  |  |
|                                |                     |        |          |                            |  |  |

Send the .070 file to OPUS.